## 【ヤマトフルフィルメント】商品マスターに「ロジ用商品コード」を登録する方法

ヤマトフルフィルメントポータル管理画面側で登録している商品SKUとモール/カートの商品SKUが一致していない場合 、ヤマトフルフィルメント側で登録しているSKUを商品マスター内【ロジ用商品コード】に登録することで出荷依頼をか けることが可能となります。

<u>商品マスター自体に商品を登録する方法はこちら</u>

## 個別で登録する方法

|                                                                           |                                                        |           |           |                               |        |      | 商品一覧 低別商品量    | 録 エラーログ 商品一括登録 在庫設定      |
|---------------------------------------------------------------------------|--------------------------------------------------------|-----------|-----------|-------------------------------|--------|------|---------------|--------------------------|
| 商品マスター                                                                    | -                                                      |           |           |                               |        |      |               |                          |
| 商品コード:<br>両品名:<br>メーカー:<br>仕入れ先:<br>SKU:<br>伝還用商品コード<br>在庫:<br>出品 :<br>技次 | <u>全て▼</u> ~ ~<br><u>全て▼</u> 単品済み 条約品                  |           |           |                               |        |      |               | <b>▲</b> <i>9</i> 9>¤−F* |
| 納品先: 選択してく<br>反映する 解除                                                     | :ださい。 •)<br>875                                        |           |           |                               |        |      |               |                          |
| 検索結果: 1 件                                                                 |                                                        |           |           |                               |        |      |               |                          |
| 商品コード                                                                     | 商品名                                                    |           | メーカー      | 仕入れ先                          | 仕入れ価格  | 価格   | 在庫            |                          |
| test                                                                      | テスト商品<br>SKU 伝票用商品コード 縦軸名 横軸名 在庫<br>自社<br>test test1 0 |           |           |                               |        | 0    | 1,000 自社<br>0 | 1 🖉 🖻                    |
|                                                                           |                                                        |           |           |                               |        |      |               | R II                     |
| [1] 商品                                                                    | 品マスターを開き、                                              | 「ロジ用商品コー丨 | 、」を入力したい福 | All Rights Reserved.<br>5品の[約 | 扁集]ボタン | /をクリ | ックします。        |                          |

|                |           |                       | 商品一覧 信別商品登録 エラーログ 商品一括登録 在庫段定 |
|----------------|-----------|-----------------------|-------------------------------|
|                | 商品詳細 test | 2607 BES 808          |                               |
|                | 基本情報      |                       |                               |
|                | 商品コード※参测  | test                  |                               |
|                | 商品名×必须    | テスト商品                 |                               |
|                | メーカー      |                       |                               |
|                | 仕入れ先      | •                     |                               |
|                | 仕入れ価格     | 0 [9]                 |                               |
|                | 価格        | 1000 円                |                               |
|                | 在庫タイプ     | ● 通常 ○ 項目選択数          |                               |
| 2              | ロジ用商品コード  | test2                 |                               |
|                | ロジ用商品名    |                       |                               |
|                | 伝票用商品コード  | test1                 |                               |
|                | 伝票用商品名    | テスト商品の伝票用商品:          |                               |
|                | JANCODE   |                       |                               |
|                | 在庫        | 012<br>0              | _                             |
|                |           | 3 2947 MLS ANN        |                               |
| 【2】「ロジ用商品コード」に | ヤマトフルフィ   | ルメントで登録しているSKUを入力します。 |                               |

【3】登録後、[保存]をクリックします。

個別でロジ用商品コードを入力する方法は以上となります。

## 一括で登録する方法

|                |                               |                                |                       |       |         | 商品一覧 個別商品登録 エラーロ | グ 商品一括登録 在庫設定 |
|----------------|-------------------------------|--------------------------------|-----------------------|-------|---------|------------------|---------------|
| 商品ファター         |                               |                                |                       |       |         |                  |               |
|                |                               |                                |                       |       |         |                  | 1             |
| -              |                               |                                |                       |       |         |                  | *//01/0=K-    |
| 商品コート:<br>商品名: |                               |                                |                       |       |         |                  | 3935          |
| メーカー:          |                               |                                |                       |       |         |                  | 項目選択肢商品       |
| 仕入れ先:          |                               |                                |                       |       |         |                  |               |
| SKU:           |                               |                                |                       |       |         |                  |               |
| 国家用間面コート       |                               |                                |                       |       |         |                  |               |
| 在庫: 全て         |                               |                                |                       |       |         |                  |               |
| 検索             |                               |                                |                       |       |         |                  |               |
| _              |                               |                                |                       |       |         |                  |               |
| 納品先: 選択してくださ   |                               |                                |                       |       |         |                  |               |
|                |                               |                                |                       |       |         |                  |               |
| 反映する 解除する      |                               |                                |                       |       |         |                  |               |
| 捻带结里·1在        |                               |                                |                       |       |         |                  |               |
| 商品コード          | 商品名                           | メーカー                           | 仕入れ先                  | 仕入れ価格 | 価格 在    | 庫                |               |
| test           | テスト商品                         |                                |                       |       | 0 1,000 | 自社               | 2 8           |
|                | SKU 伝票用商品コード 縦軸名 模軸名 在庫<br>自計 |                                |                       |       |         | 0                |               |
|                | test test1 0                  |                                |                       |       |         |                  |               |
|                |                               |                                |                       |       |         |                  |               |
|                |                               |                                |                       |       |         |                  |               |
|                |                               |                                |                       |       |         |                  |               |
|                |                               |                                |                       |       |         |                  | _             |
|                |                               |                                |                       |       |         |                  | тор           |
|                |                               | Convision (a) 2020 2020 0 - 20 | m All Dights Decemand |       |         |                  |               |
| 【1】商品          | マスターを開き、「ダウンロー                | ド]>「通常商品」を                     | クリックし                 | ます。   |         |                  |               |

| 1 | 1         | 2     | 3       | 4       | 5    | 6    | $\mathbf{D}$ | 7              | 8      | 9           | 10       | 11   | 12    | 13   |
|---|-----------|-------|---------|---------|------|------|--------------|----------------|--------|-------------|----------|------|-------|------|
| 1 | コントロールカラム | 商品コード | 商品名     | JANCODE | 仕入れ先 | メーカー | 4            | ロジ用商品コード       | ロジ用商品名 | 伝票用商品コード    | 伝票用商品名   | 価格   | 仕入れ価格 | 商品ID |
| 2 |           | test  | テスト商品   |         |      |      |              |                |        | test1       | テスト商品の伝票 | 1000 |       | 2    |
|   |           |       |         |         |      |      |              |                |        |             |          |      |       |      |
|   | 1 5 - >   |       | + 001/+ |         |      | _    | 1.8          | <i>+</i> \ + I |        | ~ + + + + + |          |      |       |      |

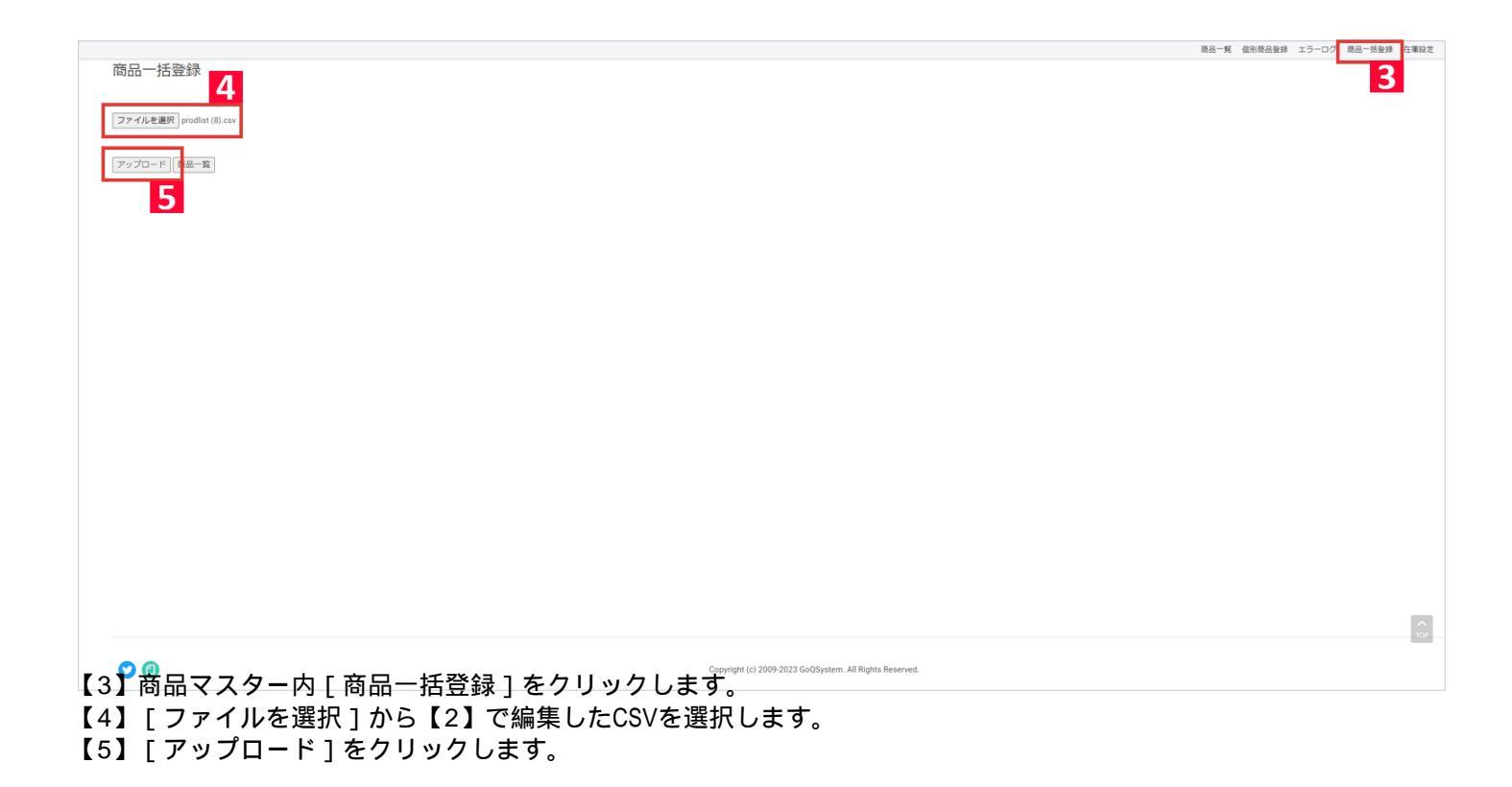

一括でロジ用商品コードを入力する方法は以上になります。

## 注意 必ず下記設定をお願いいたします

商品マスターに「ロジ用商品コード」をご登録後、下記の設定が必須となります。

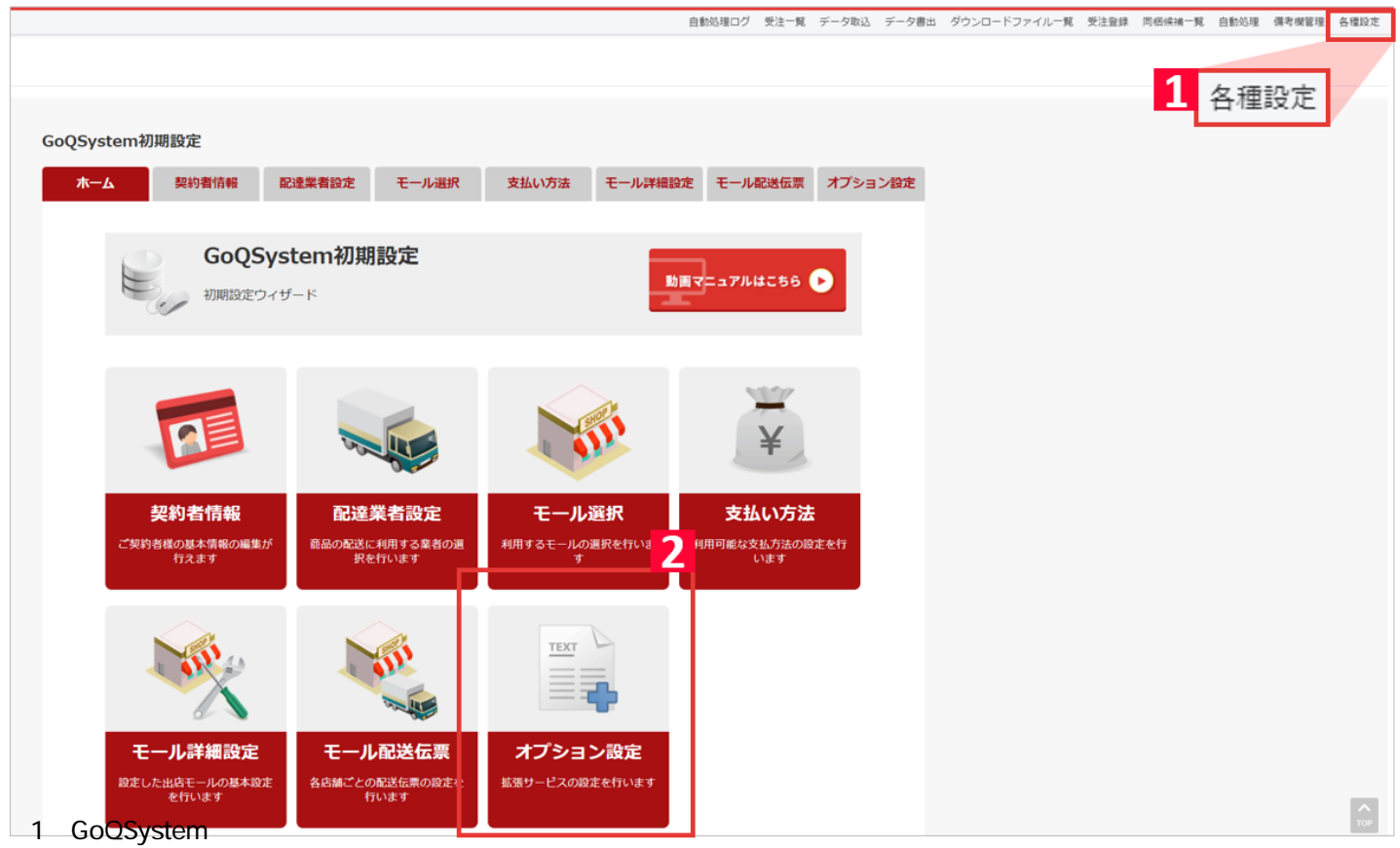

【2】[オプション設定]をクリックします。

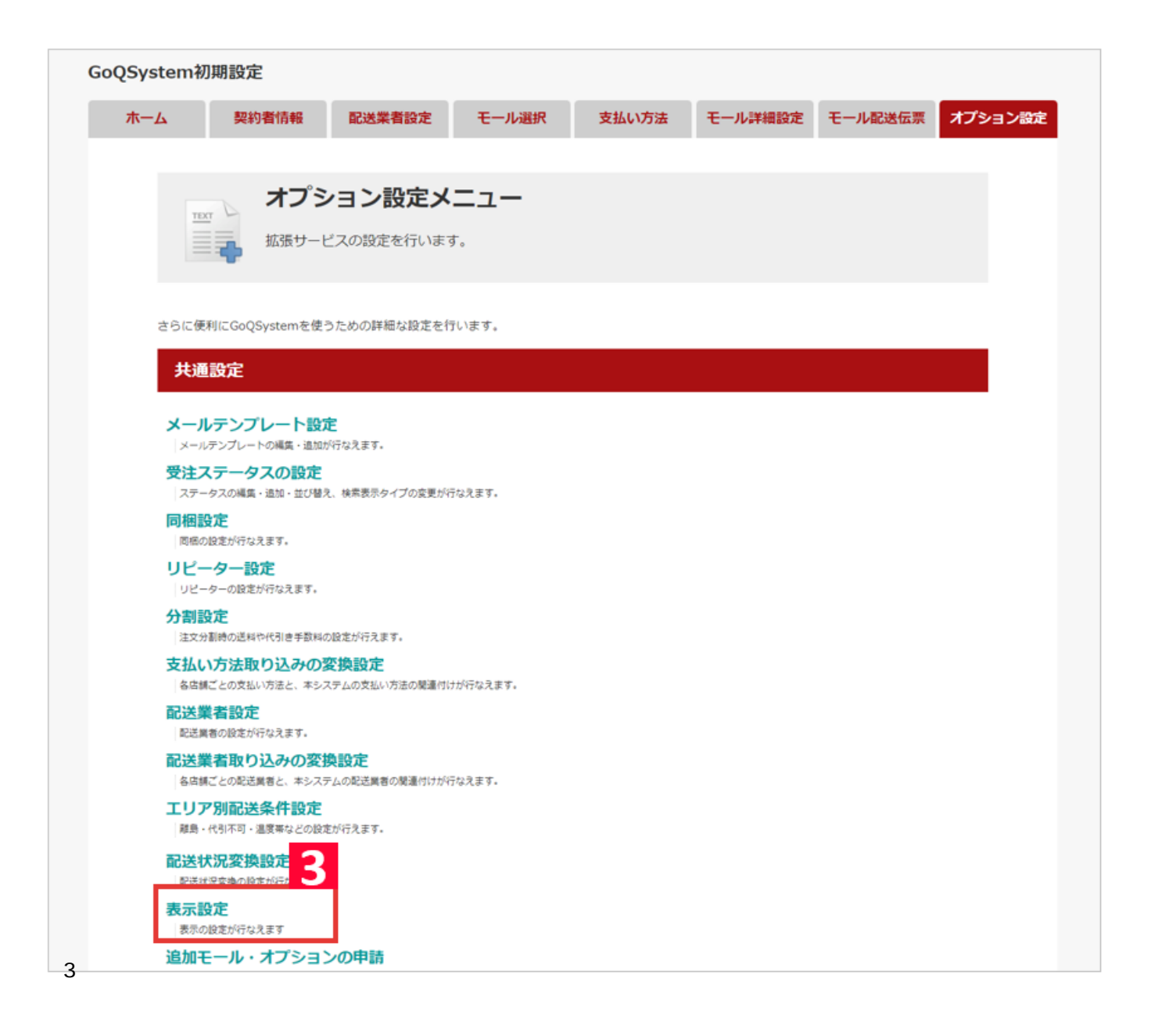

| GoQS             | /stem初期設定                    |                             |                      |                        |               |         |         |  |  |  |
|------------------|------------------------------|-----------------------------|----------------------|------------------------|---------------|---------|---------|--|--|--|
| 木                | ーム契約者情報                      | 配送業者設定                      | モール選択                | 支払い方法                  | モール詳細設定       | モール配送伝票 | オプション設定 |  |  |  |
|                  |                              |                             |                      |                        |               |         |         |  |  |  |
|                  | オプシ 拡張サービ                    | <b>・ヨン設定</b><br>こへの設定を行います。 |                      |                        |               |         |         |  |  |  |
|                  |                              |                             |                      |                        |               |         |         |  |  |  |
|                  | 表示設定                         |                             |                      |                        |               |         |         |  |  |  |
|                  | 基本 高原 送り状データ                 | マーその他のデータ                   |                      |                        |               |         |         |  |  |  |
|                  | 受注登録画面 😡                     |                             |                      |                        |               |         |         |  |  |  |
|                  | 商品コード ● 表示する ○ 表示しない         |                             |                      |                        |               |         |         |  |  |  |
|                  |                              |                             |                      |                        |               |         |         |  |  |  |
|                  |                              |                             |                      |                        |               |         |         |  |  |  |
|                  | ヤマトフルフィル                     |                             |                      |                        |               |         |         |  |  |  |
|                  | 商品名 🥝                        | <ul> <li>受注データを利</li> </ul> | 用 ○ 商品データ            | <sup>78</sup> 4        |               |         |         |  |  |  |
|                  | 商品コード 🥝                      | ○ 受注データを利                   | 用 ● 商品データ            | 7を利用                   |               |         |         |  |  |  |
|                  |                              |                             |                      |                        |               |         |         |  |  |  |
|                  |                              |                             |                      |                        |               |         |         |  |  |  |
|                  | 更新 5                         |                             |                      |                        |               |         |         |  |  |  |
|                  |                              |                             |                      |                        |               |         |         |  |  |  |
|                  |                              | c                           | opyright (c) 2009-20 | 23 GoQSystem. All Righ | hts Reserved. |         |         |  |  |  |
| 【4】基本·<br>【5】画面i | タブ内の [ ヤマトフ<br>最下部 [ 更新 ] をク | ルフィル]>[<br>リックしてくだ          | 商品コード<br>さい。         | ]にて[商品                 | 品データを利用       | 月]にチェッ  | クを入れます。 |  |  |  |

設定は以上となります。